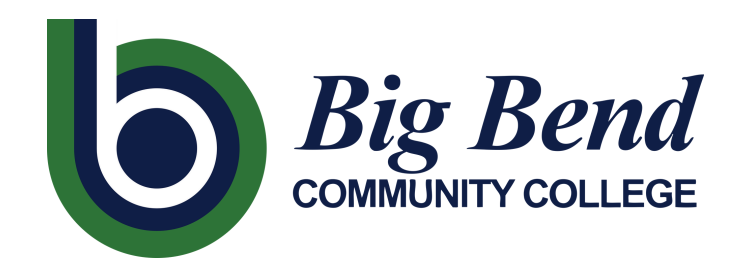

# CANVAS ACCESS GUIDE

#### FOR CONTINUING EDUCATION STUDENTS ENROLLED THROUGH THE CENTER FOR BUSINESS AND INDUSTRY SERVICES (CBIS) PROGRAM

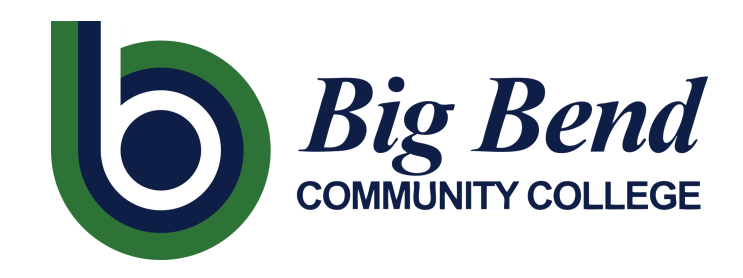

### WHAT IS CANVAS?

CANVAS IS AN ONLINE PLATFORM AND LEARNING TOOL USED AT BIG BEND COMMUNITY COLLEGE. INSTRUCTORS MAY POST SYLLABI, ASSIGNMENTS, OR OTHER IMPORTANT COURSE INFORMATION ON CANVAS.

### HOW DO I KNOW IF MY COURSE USES CANVAS?

IF YOU ARE REGISTERED IN A CO-ENROLLED COURSE (A COURSE ALSO OFFERED TO FOR-CREDIT STUDENTS OR ANOTHER ONLINE COURSE) THEN YOU WILL NEED ACCESS TO CANVAS. MOST PERSONAL ENRICHMENT COURSES (ART AND MUSIC) ARE CONSIDERED CO-ENROLLED. IF YOU ARE UNSURE, PLEASE CHECK THE COURSE DESCRIPTION OR EMAIL THE CBIS TEAM AT THE ADDRESS LISTED BELOW.

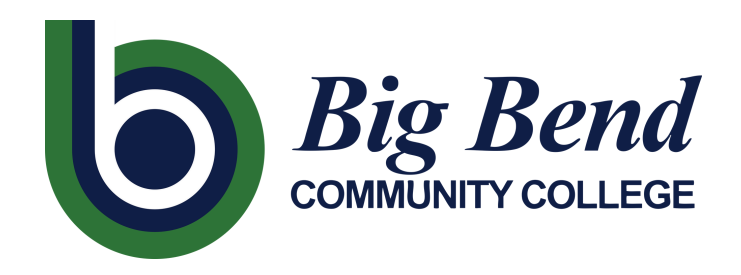

### **ARE YOU A NEW STUDENT?**

PLEASE FOLLOW THESE INSTRUCTIONS ON HOW TO ACTIVATE YOUR CTC LINK ACCOUNT.

1. GO TO: <u>HTTPS://GATEWAY.CTCLINK.US</u>
2. CLICK "ACTIVATE YOUR ACCOUNT" AT THE BOTTOM

| Washington State Community and<br>Technical Colleges |                                 |  |  |
|------------------------------------------------------|---------------------------------|--|--|
| ctcLir                                               | ık ID                           |  |  |
| Đ                                                    | This field cannot be left blank |  |  |
| Passv                                                | vord                            |  |  |
|                                                      | 0                               |  |  |
| Ð                                                    | This field cannot be left blank |  |  |
| Ke                                                   | ep me signed in                 |  |  |
|                                                      | Sign in                         |  |  |
| Reset                                                | Password                        |  |  |
| Jnloc                                                | k Account                       |  |  |
| John                                                 |                                 |  |  |

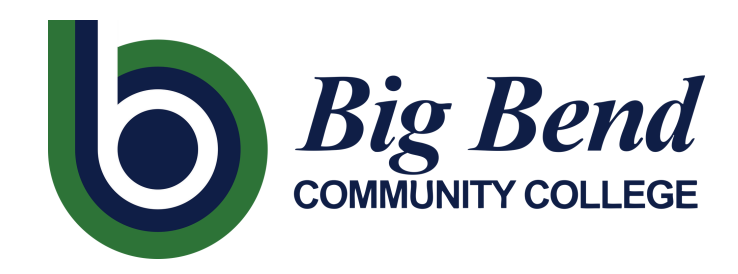

## **OctcLink**

#### WASHINGTON COMMUNITY AND TECHNICAL COLLEGES

#### Activate Your Account

| *First Name                     |        |  |
|---------------------------------|--------|--|
| *Last Name                      |        |  |
| *Date Of Birth (MM/DD/YYYY)     | 31     |  |
| *ID Type *ctcLink ID (new) 🗸 ID |        |  |
|                                 | Submit |  |

### **ARE YOU A NEW STUDENT?**

5. CLICK "SUBMIT" PASSWORD

- **3. FILL IN ALL OF YOUR PERSONAL INFORMATION** 4. FIND YOUR STUDENT I.D. IN YOUR REGISTRATION EMAIL OR EMAIL THE CBIS TEAM
- 6. ANSWER SECURITY QUESTIONS
- 7. WRITE DOWN YOUR CTC LINK ID AND

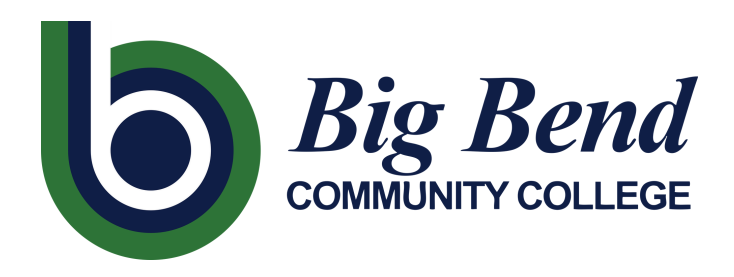

### HOW TO ACCESS CANVAS USING CTC LINK

1.GO BACK TO CTC LINK LOGIN PAGE:

HTTPS://GATEWAY.CTCLINK.US

(WE SUGGEST BOOKMARKING THIS PAGE FOR EASY ACCESS)

2. LOG INTO CTC LINK USING YOUR STUDENT ID AND PASSWORD

3. CLICK ON "**CANVAS**" ON THE LEFT SIDE BAR

4. CLICK ON "BIG BEND COMMUNITY COLLEGE"

Accessible Canvas Domain List
Select the Canvas Domain from the list below
Big Bend Community College

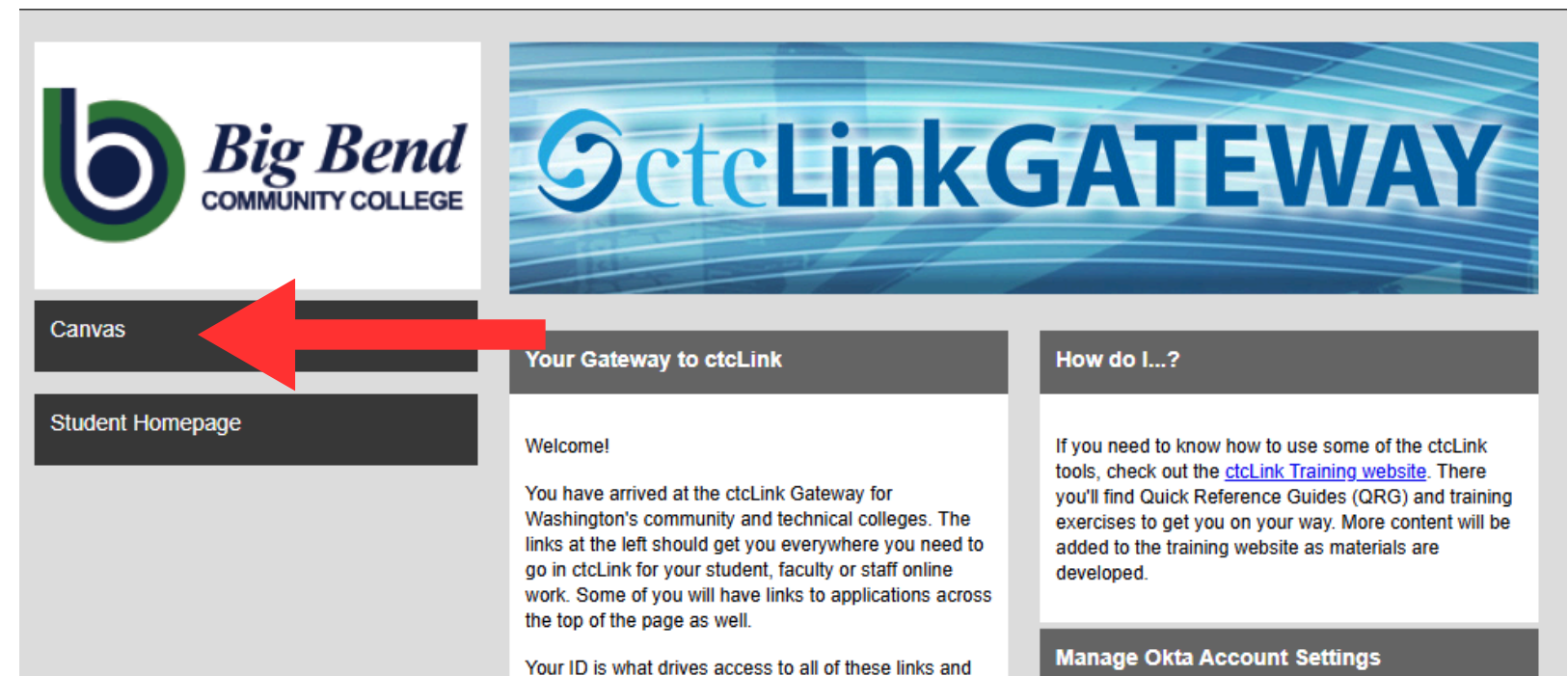

you will have this same ID forever. Whether you attend more than one Washington community college at a time, work at one or more throughout your career, or even if you go from student to employee or from employee to student, your user ID will never change.

View the Okta Portal to manage account recovery details, view recent sign-in activity, and review/update multi-factor authentication settings.

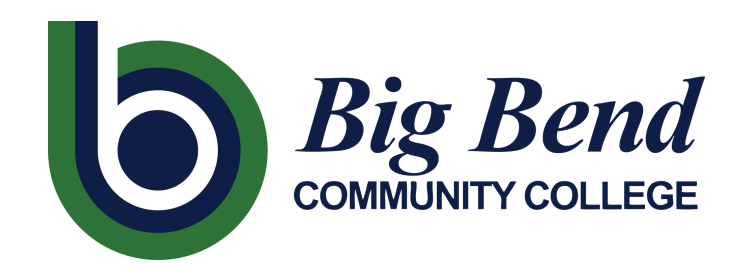

|    | 6                  |
|----|--------------------|
|    | Sign In            |
| В  | ig Bend Username   |
|    |                    |
|    | Keep me signed in  |
|    | Next               |
| U  | nlock account?     |
| H  | elp                |
| Bi | ig Bend Helpdesk   |
| N  | ew User Activation |

### SET UP YOUR BIG BEND NETWORK ACCOUNT

5. YOU WILL NEED TO ACTIVATE YOUR BIG BEND NETWORK ACCOUNT TO ACCESS CANVAS (THIS IS
DIFFERENT THAN YOUR CTC LINK ACCOUNT AND
YOUR CAMPUS CE REGISTRATION ACCOUNT )
6. CLICK "NEW USER ACTIVATION" AT THE
BOTTOM
7. CLICK "START ACTIVIATION"

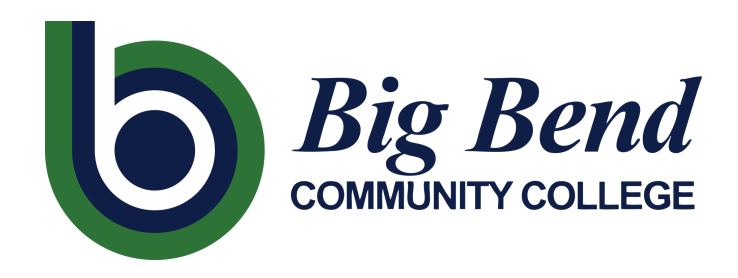

Act First w your c

### SET UP YOUR BIG BEND NETWORK ACCOUNT

8. FILL IN YOUR PERSONAL INFO AND YOUR
STUDENT (CTCLINK) ID
9. CLICK "FIND MY ACCOUNT"

#### Activate network account

First we need to find your account. Please enter your first and last name, your ctcLink ID, and your date of birth:

| ast Name:                      |      |  |
|--------------------------------|------|--|
|                                | <br> |  |
| ctcLink ID:                    |      |  |
|                                |      |  |
| Date Of Birth:<br>(MM/DD/YYYY) |      |  |
|                                |      |  |

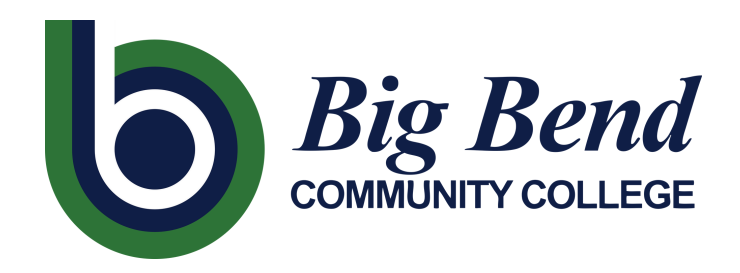

### SET UP YOUR BIG BEND NETWORK ACCOUNT

10. WRITE DOWN YOUR BIG BEND USERNAME
11. YOU WILL NOT NEED YOUR BIG BEND EMAIL
ADDRESS IF YOU WANT TO USE YOUR PERSONAL
EMAIL ADDRESS! PLEASE DISREGARD.
12. ENTER YOUR PHONE NUMBER
13. CREATE A PASSWORD

| Activa | te netv | vork a | ccount |
|--------|---------|--------|--------|
|        |         |        | ooount |

To complete the activation of your account, please complete the form below:

Your Big Bend Username Is: example

Your Big Bend Email Is:

example@bigbend.edu

Enter a phone number where you can receive SMS text messages or voice calls. This information is used for self-service password resets and MFA.

Please use the format: 5554567890

Phone Number (SMS): (recommended)

Phone Number (Voice):

 Enable Verify Push on a mobile device. You'll set this up on the next page if enabled. (recommended)

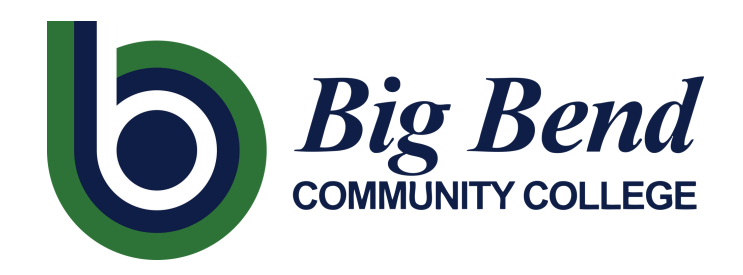

### LOG IN TO YOUR BIG BEND NETWORK ACCOUNT

- 1. GO BACK TO THE CANVAS LOGIN PAGE VIA CTC LINK AND LOG INTO YOUR BIG BEND NETWORK ACCOUNT USING YOUR NEW USERNAME AND PASSWORD
- 2.CONGRATS, YOU NOW HAVE ACCESS TO CANVAS!

|                 | 6                |    |  |  |
|-----------------|------------------|----|--|--|
|                 | Sign In          |    |  |  |
| Big Bend Userr  | ame              |    |  |  |
|                 |                  |    |  |  |
| This field car  | nnot be left bla | nk |  |  |
| Keep me sig     | ned in           |    |  |  |
|                 | Next             |    |  |  |
|                 |                  |    |  |  |
| Unlock account? |                  |    |  |  |
| <u>Help</u>     |                  |    |  |  |
| Big Bend Helpde | sk               |    |  |  |
| New User Activa | tion             |    |  |  |

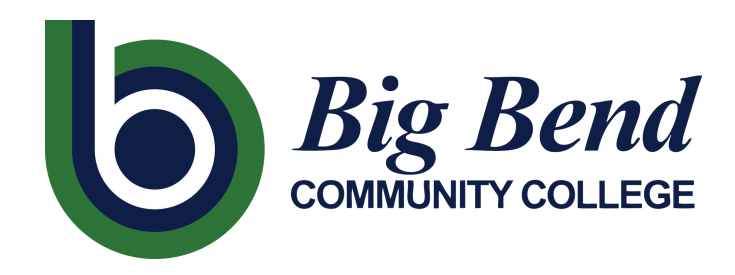

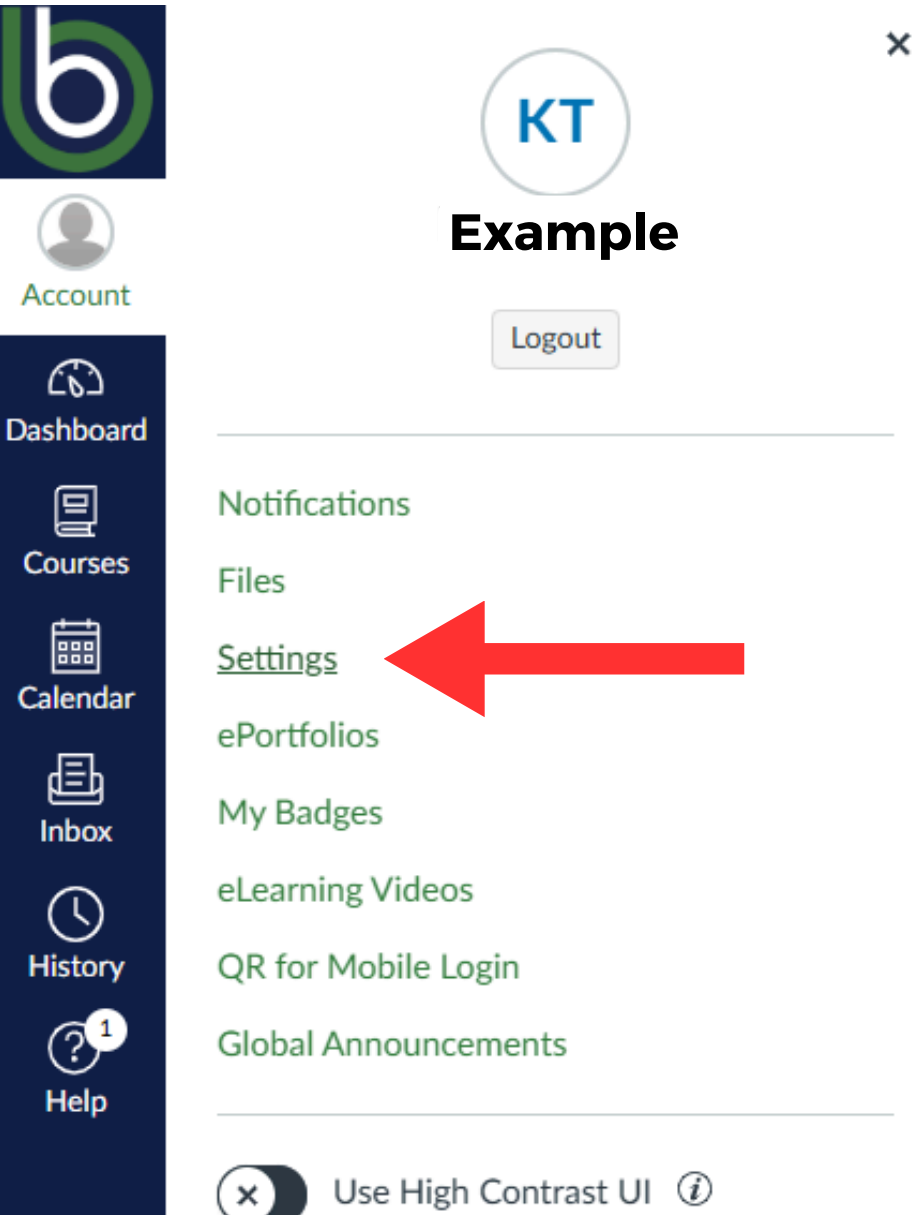

### **SETUP YOUR PERSONAL EMAIL IN CANVAS**

**1.** FROM YOUR MAIN CANVAS PAGE, CLICK "ACCOUNT" AT THE TOP LEFT 2. CLICK ON "SETTINGS"

Use High Contrast UI (i)

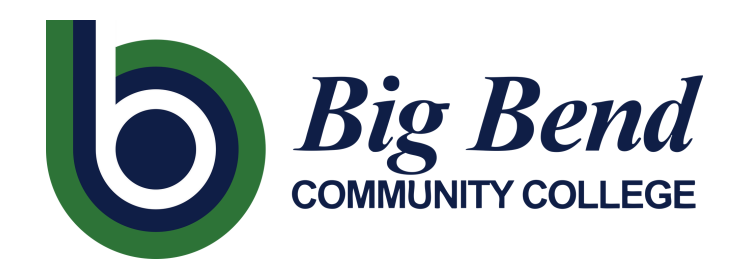

### SETUP YOUR PERSONAL EMAIL IN CANVAS

3. ON THE TOP RIGHT UNDER "WAYS TO CONTACT"
CLICK ON "+EMAIL ADDRESS"
4. ENTER YOUR PERSONAL EMAIL ADDRESS AND
CLICK "REGISTER EMAIL"
5. CLICK ON THE STAR NEXT TO YOUR PERSONAL
EMAIL TO MAKE IT THE DEFAULT EMAIL ADDRESS

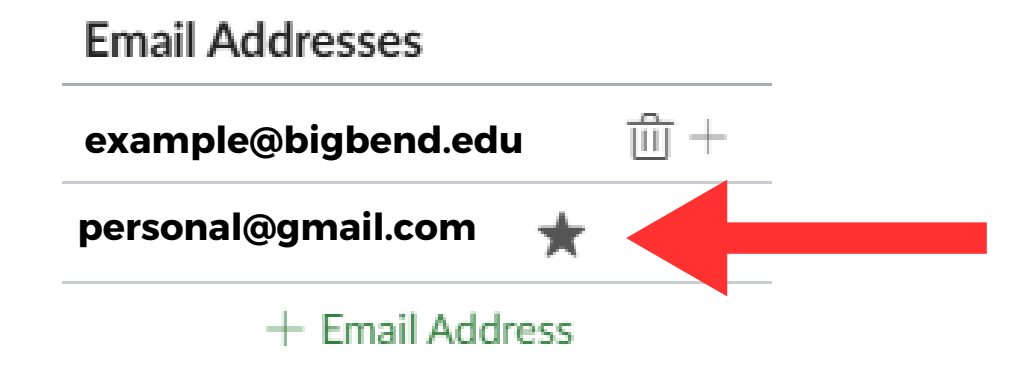

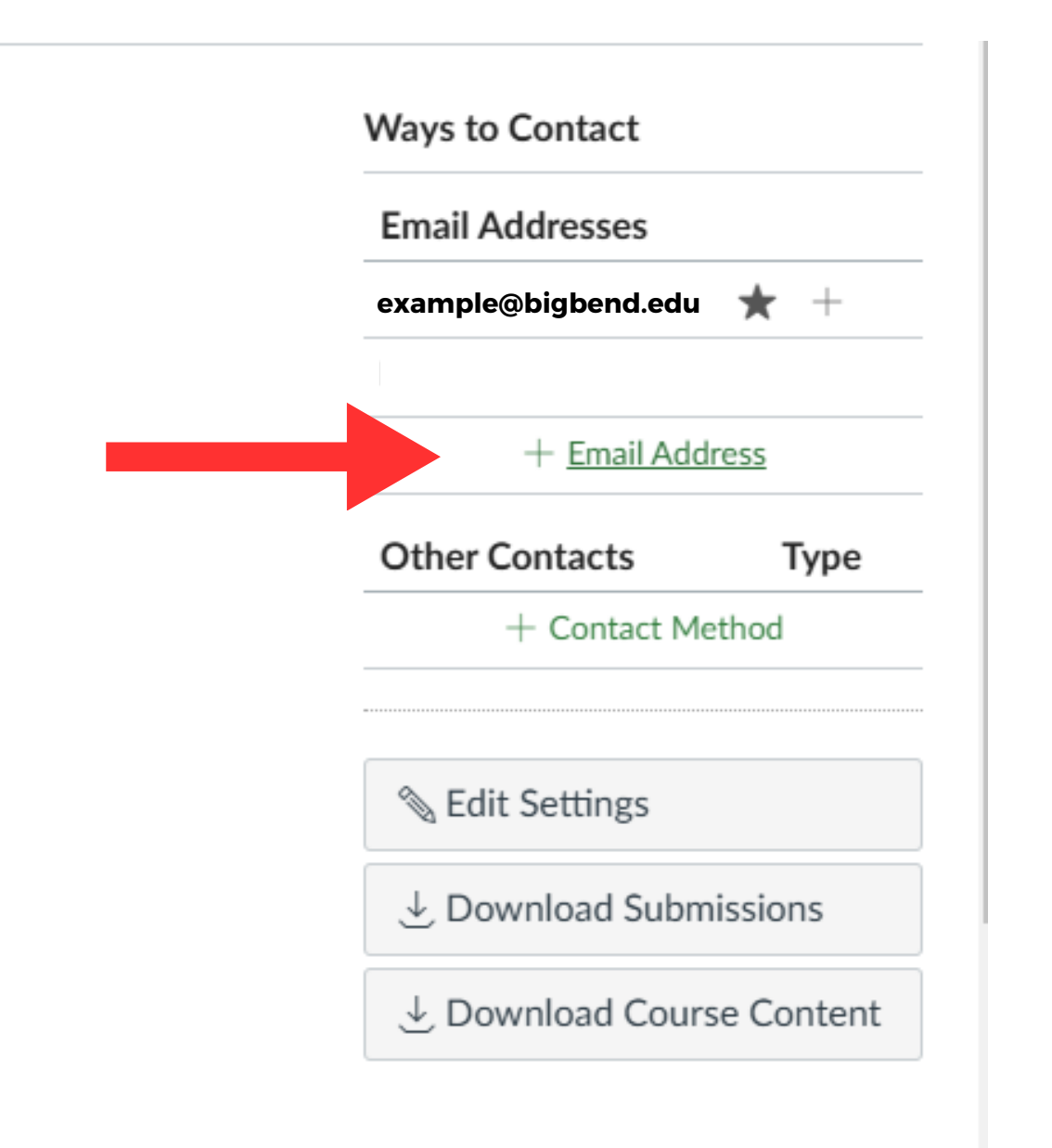

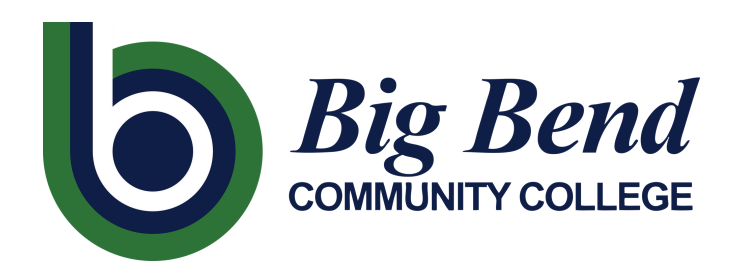

### HOW TO USE CANVAS AND TROUBLESHOOTING

1.FOR A VIDEO TUTORIAL ON HOW TO USE CANVAS VISIT: HTTPS://WWW.BIGBEND.EDU/ACADEMICS/DISTANCE-LEARNING-ELEARNING/

2. FOR CANVAS RESOURCES, CLICK ON "**HELP**" TO THE BOTTOM LEFT

FOR CTC LINK OR BIG BEND NETWORK ACCOUNT ISSUES,
 PLEASE CONTACT BIG BEND TECHNOLOGY AT:
 BIGBENDTECHNOLOGY@BIGBEND.EDU OR
 CALL 509-793-2206

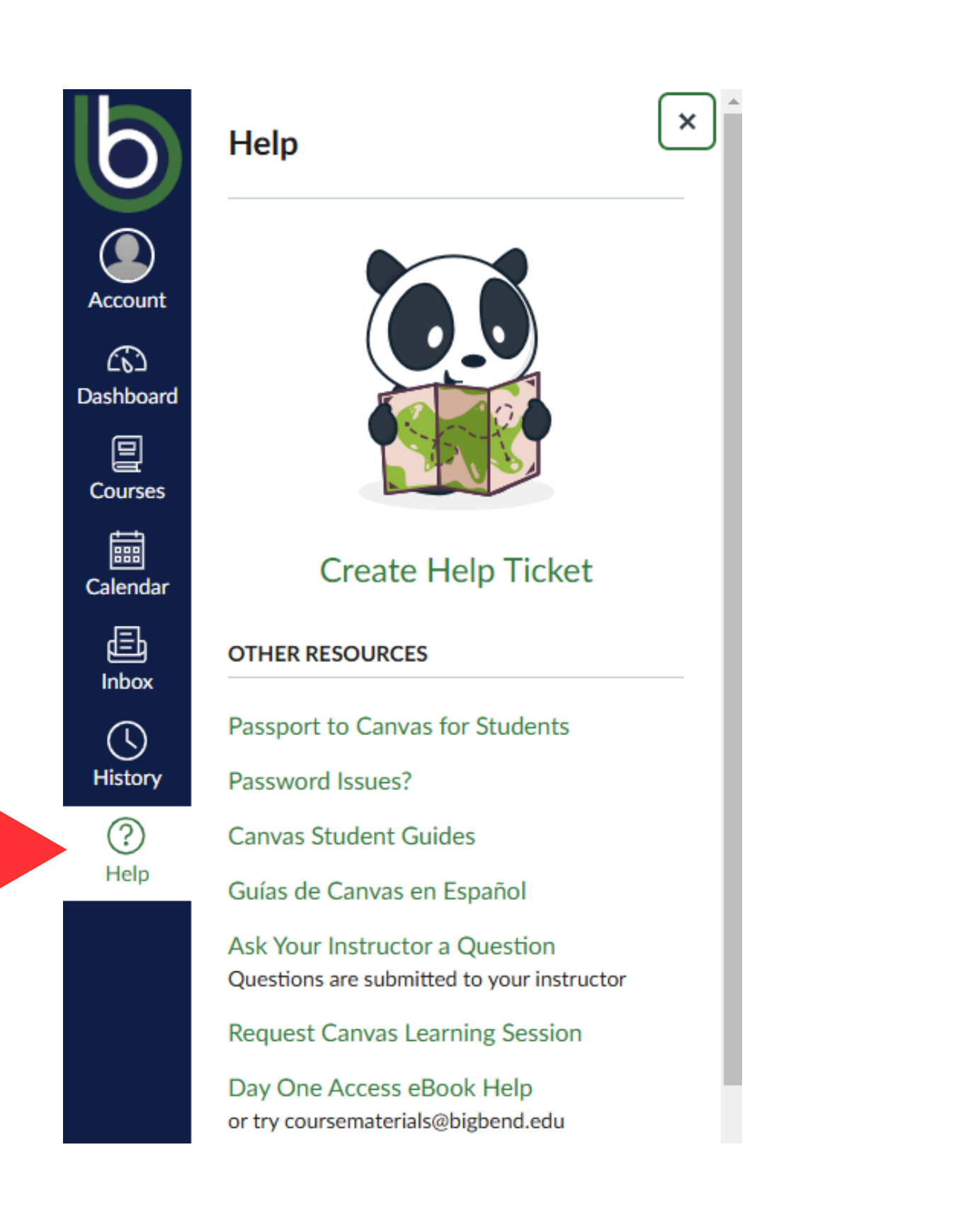